# Manual de pago Año Académico

# 2020-2021

Pago con depósito o transferencia

# Paso 1: ingresa al botón de pagos

#### https://btnpagos.usfq.edu.ec/pagos/

#### ← → C 🍙 btnpagos.usfq.edu.ec/pagosx/

🔍 🛧 📙 M 🗄

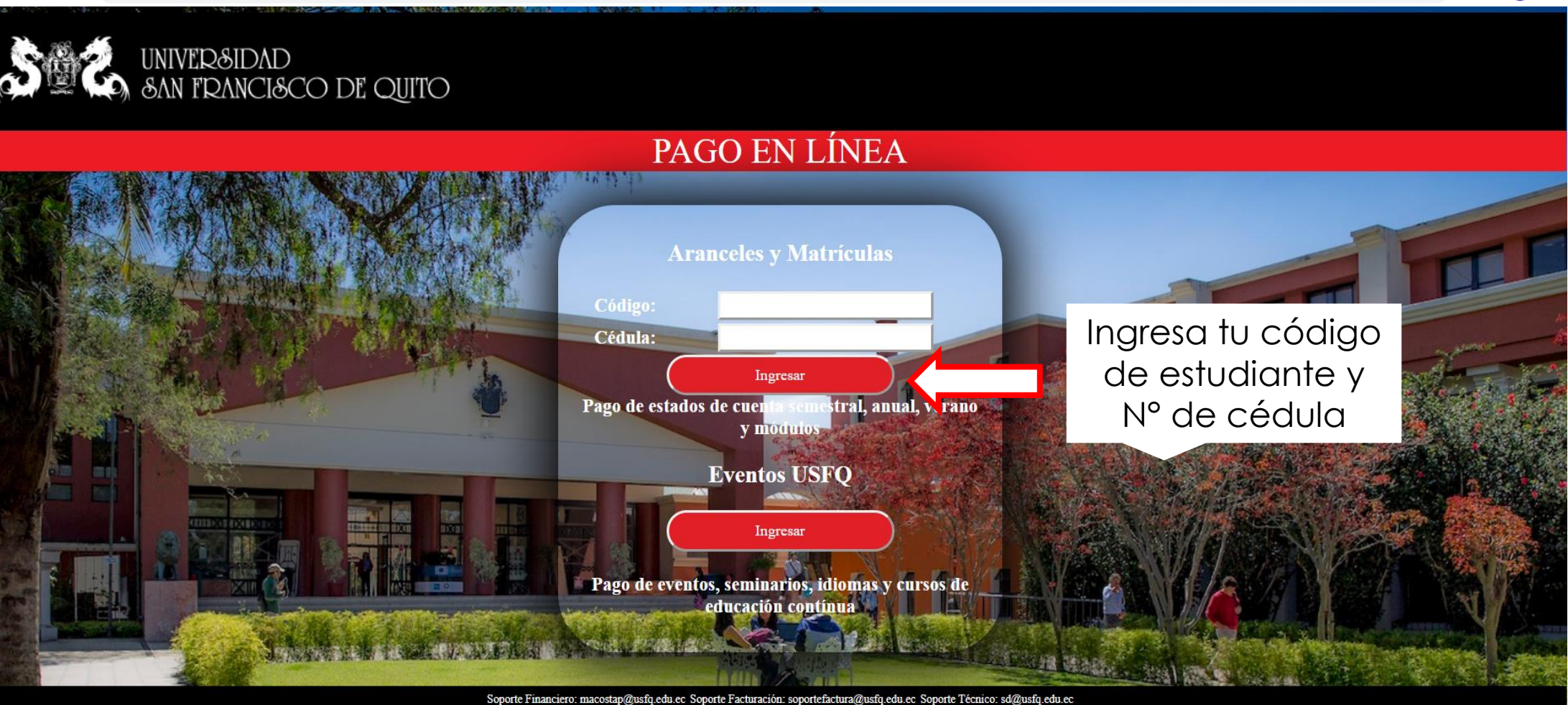

Preguntas Frecuentes Copyright © 2019 Universidad San Francisco de Quito

#### Paso 2: Puedes seleccionar la opción de pago Anual o Semestral

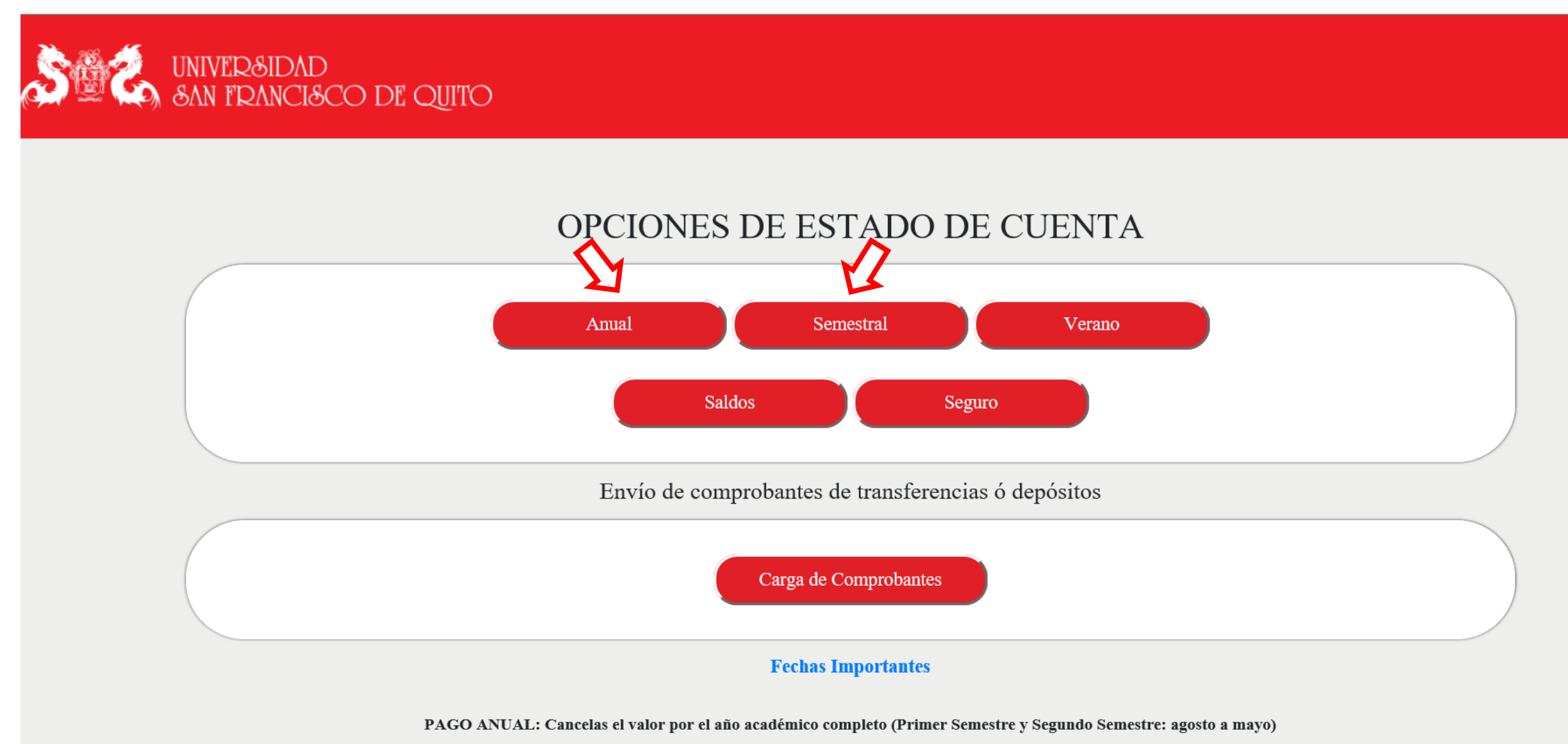

PAGO SEMESTRAL: Cancelas el valor por el periodo académico que corresponda (Primer Semestre o Segundo Semestre)

## Paso 3: Genera tu estado de cuenta

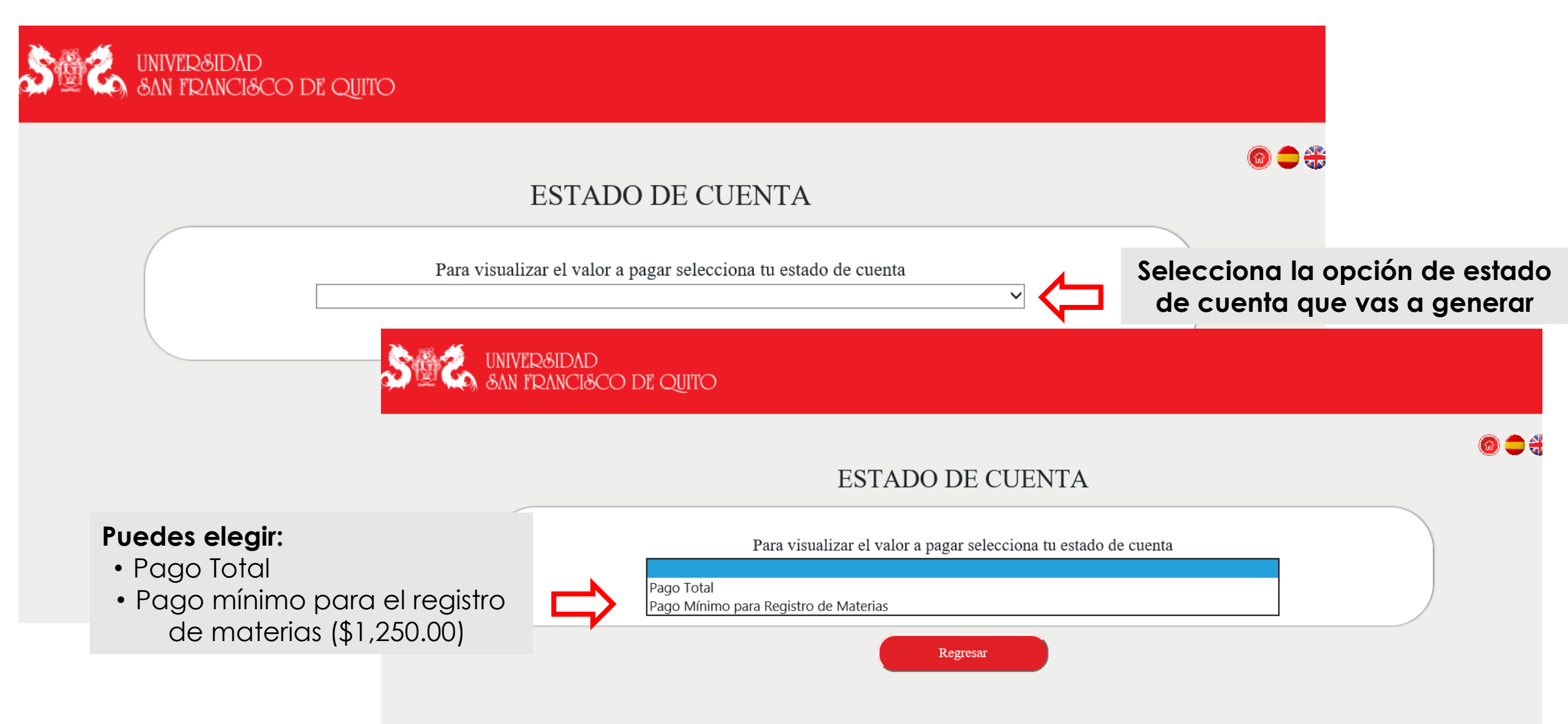

#### Paso 4: Revisa los valores de tu estado de cuenta

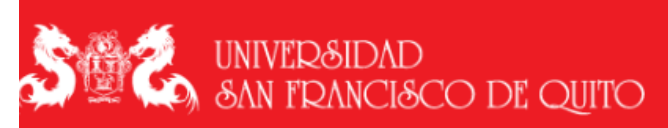

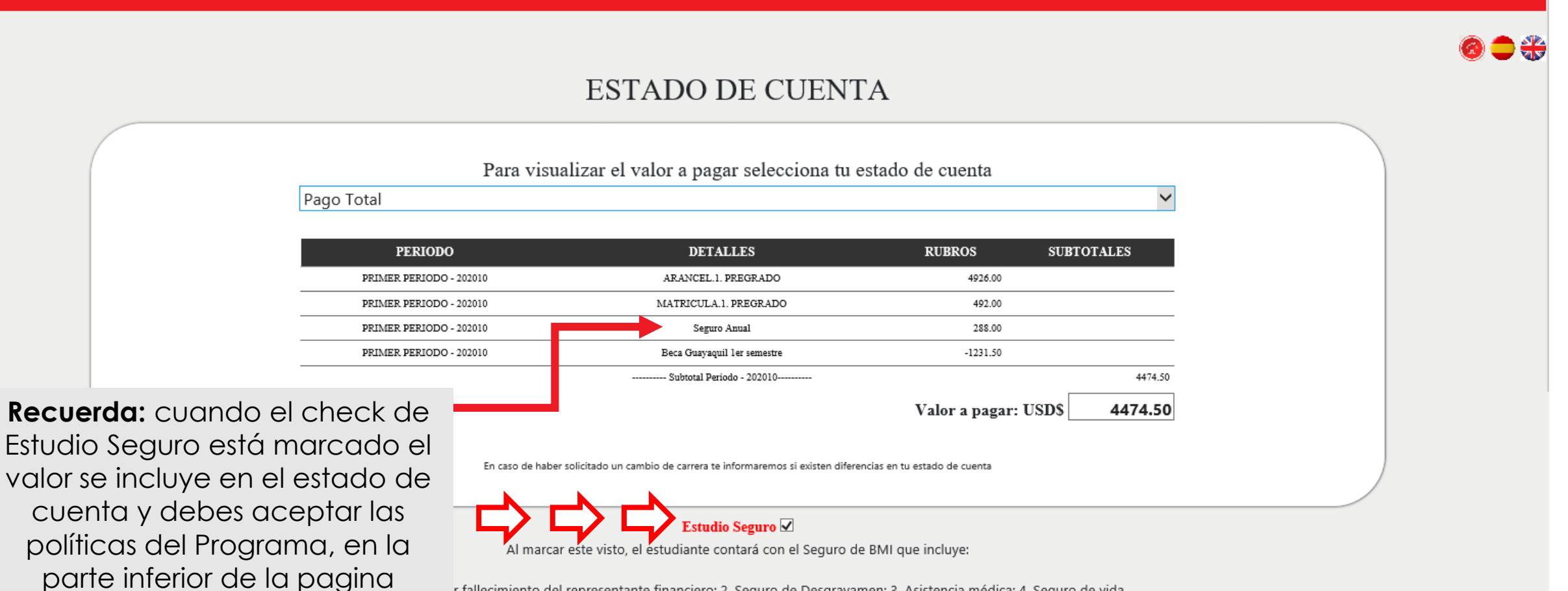

r fallecimiento del representante financiero; 2. Seguro de Desgravamen; 3. Asistencia médica; 4. Seguro de vida

#### Paso 5: Acepta las políticas del Programa Estudio Seguro

|  | PRIMER PERIODO - 202010 | Seguro Anual                                                       | 288.00                      |         |  |
|--|-------------------------|--------------------------------------------------------------------|-----------------------------|---------|--|
|  | PRIMER PERIODO - 202010 | Beca Guayaquil ler semestre                                        | -1231.50                    |         |  |
|  |                         | Subtotal Periodo - 202010                                          |                             | 4474.50 |  |
|  |                         |                                                                    | Valor a pagar: USD\$        | 4474.50 |  |
|  | En caso de haber        | solicitado un cambio de carrera te informaremos si existen diferen | cias en tu estado de cuenta |         |  |
|  |                         |                                                                    |                             |         |  |

#### Estudio Seguro 🗹

Al marcar este visto, el estudiante contará con el Seguro de BMI que incluye:

1. Beca futura por fallecimiento del representante financiero; 2. Seguro de Desgravamen; 3. Asistencia médica; 4. Seguro de vida

#### Aceptación Políticas de Seguro

La contratación del programa Estudio Seguro se formaliza con el pago del valor de la prima correspondiente por cualquiera de los mecanismos de pago previstos por la USFQ. La vigencia de la póliza Estudio Seguro es desde el 1ero de septiembre al 31 de agosto del año siguiente. Para estudiantes nuevos ingresados en el mes de enero, la cobertura es desde el 1ero de febrero hasta el 31 de agosto del mismo año. Sin embargo, la beca de colegiatura garantizada y seguro de desgravamen por fallecimiento del representante financiero declarado en el proceso de admisión y el seguro de vida del estudiante tendrán cobertura a partir de la fecha de pago de la prima. Una vez contratada la póliza, no es posible por ningún motivo realizar una terminación anticipada durante su vigencia. Por lo tanto, no se admitirá revocación de la póliza por ninguna causa, que incluye casos de retiro, graduación, suspensión o separación del estudiante de la USFQ, en estos casos no se suprimirá la cobertura ni se reembolsarán valores proporcionales. La póliza mantendrá vigencia hasta el 31 de agosto del año que aplique en las condiciones establecidas.

Al seleccionar la opción de pago del seguro o realizar el pago, usted acepta que está de acuerdo con estos términos y condiciones del Programa Estudio Seguro y aquellos detallados en el siguiente enlace: Más información

Para continuar, acepta las políticas

¿Usted está de acuerdo con las políticas del programa Estudio Seguro? OSI ONO

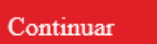

#### 🛨 Continua aquí

Regresar

#### Paso 6: Ingresa o selecciona los datos de facturación

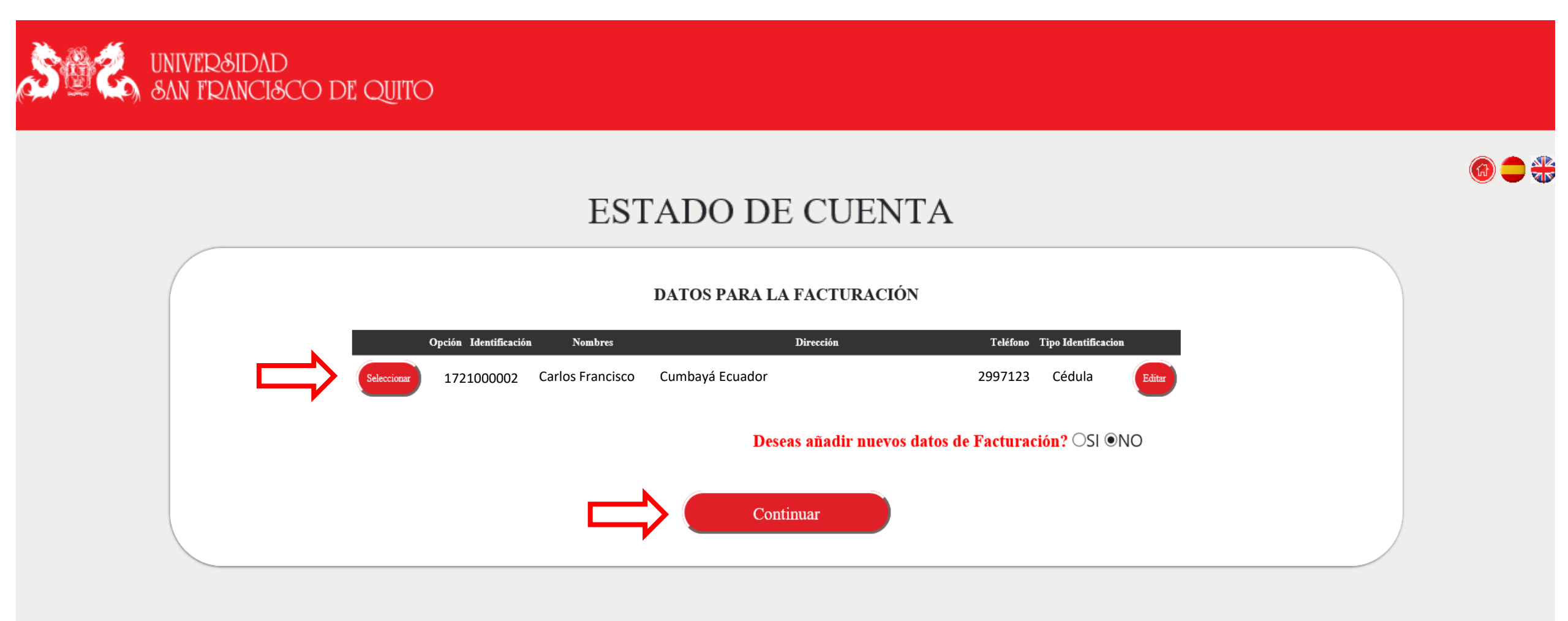

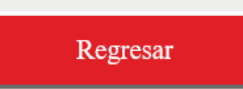

# Paso 7: Selecciona la opción de pago "Transferencias o Depósitos"

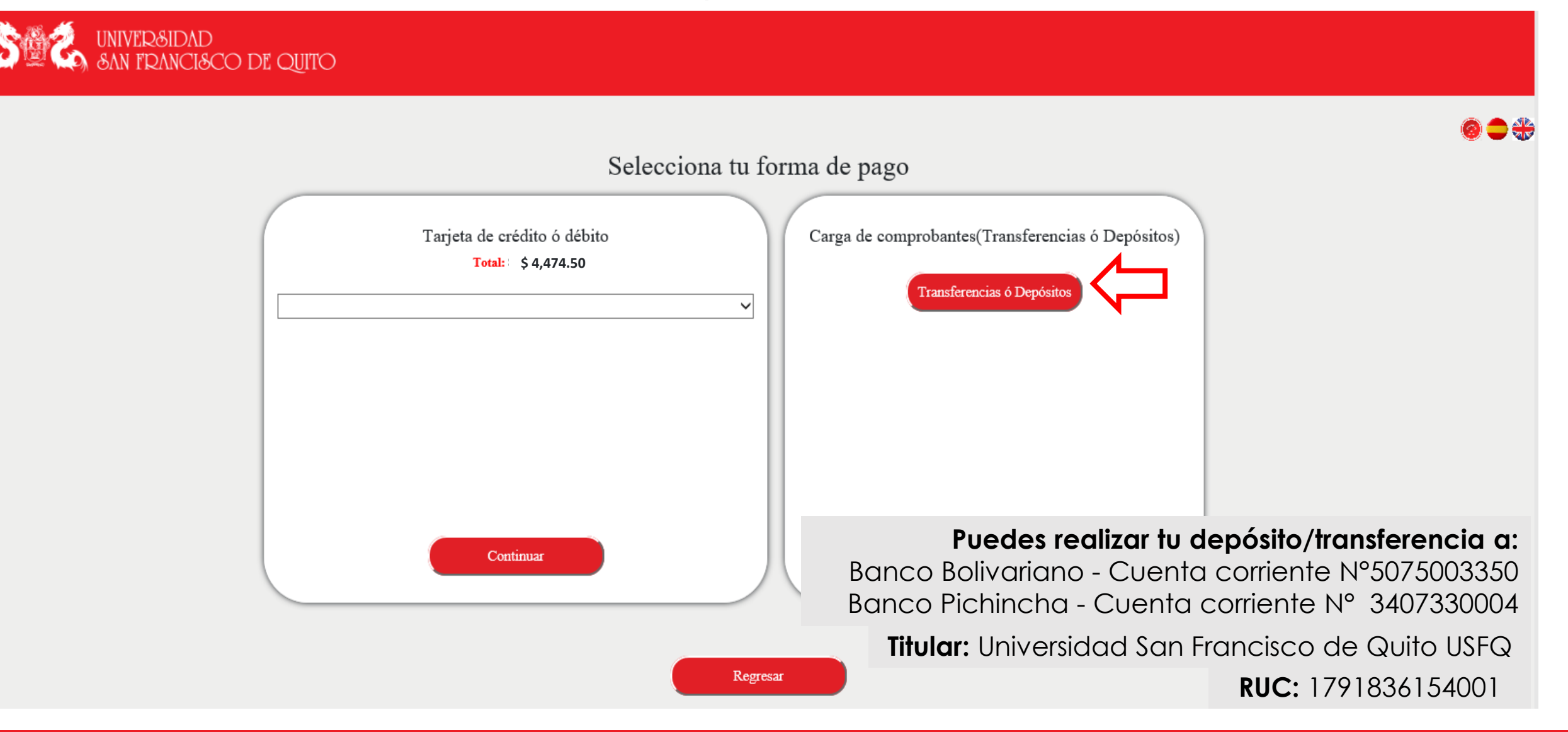

## Paso 8: Carga el comprobante en la plataforma de pagos

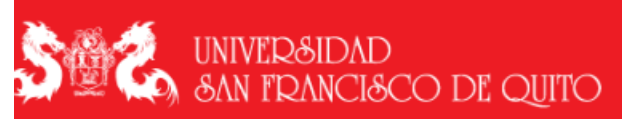

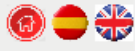

#### DEPÓSITOS

#### Instrucciones

"Realiza tu depósito o transferencia y carga el comprobante en esta sección, sólo así finalizas el registro. El archivo no debe sobrepasar 2MB. Los nombres de los archivos no deben ser los mismos si cargas varios comprobantes"

| Depósito Realizado en                                      |                                                 | Información de Facturación |  |
|------------------------------------------------------------|-------------------------------------------------|----------------------------|--|
| Fecha de depósito o Transferencia<br>Numero de Comprobante | Ingresar número de comprobante de transferencia | 1721000002                 |  |
| Valor depositado                                           | ingresa nomero so comprovanto do transferencia  | Carlos Francisco           |  |
| Razón de pago                                              | \$ Ingrese valor de depóstio                    | Cumbaya Ecuador            |  |
|                                                            |                                                 | 2997123                    |  |
|                                                            |                                                 |                            |  |
|                                                            |                                                 |                            |  |
| Ingresa la información<br>solicitada                       | Browse                                          | Carga de comprobante       |  |

## Paso 8: Carga el comprobante en la plataforma de pagos

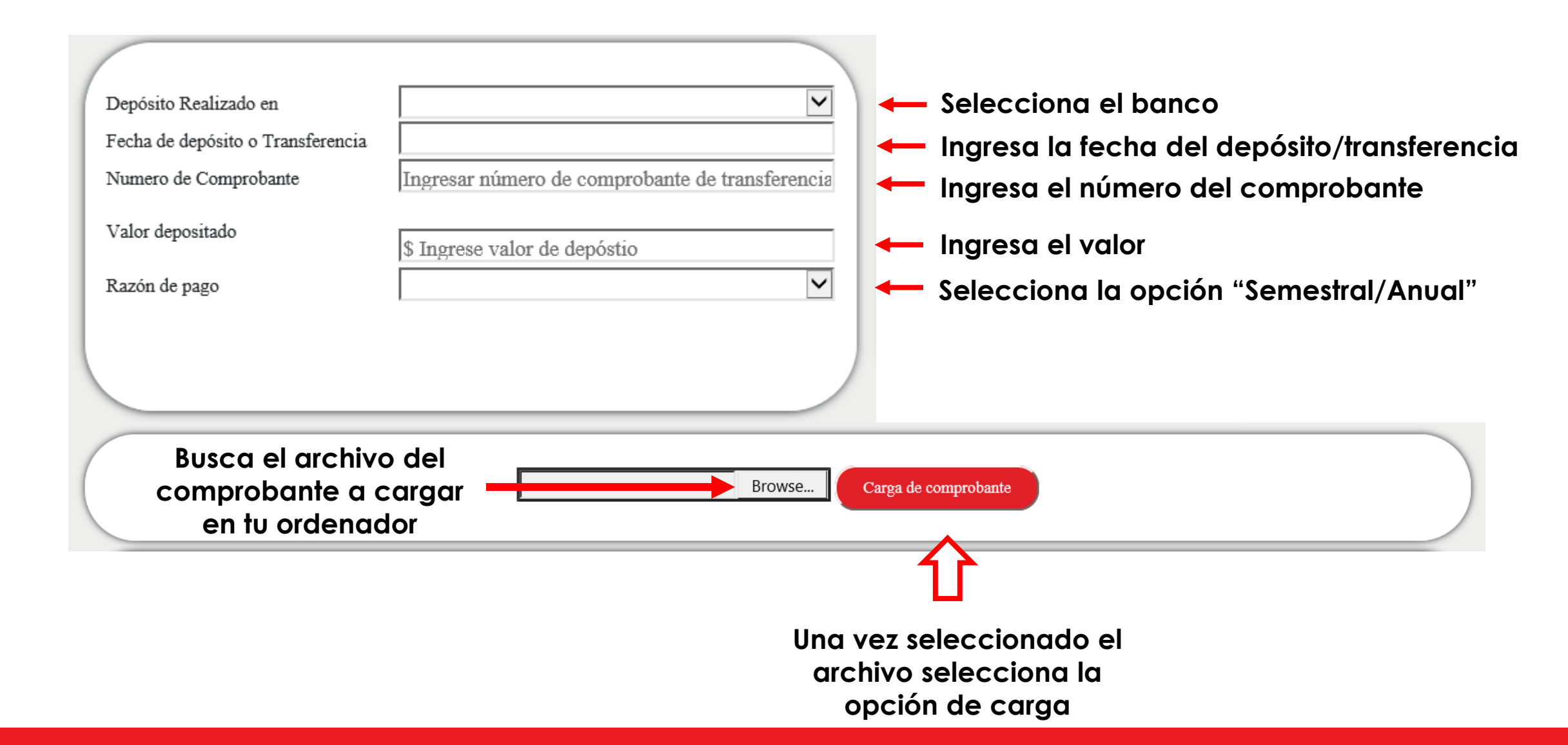

# Paso 6: Carga el comprobante en la plataforma de pagos

| (                                 |                                                                                                    |                                                                                                    |                                                                                                    | T.C.                                                                                                    |                                                                                                    |                                                                                                    |                                                                                                    |
|-----------------------------------|----------------------------------------------------------------------------------------------------|----------------------------------------------------------------------------------------------------|----------------------------------------------------------------------------------------------------|----------------------------------------------------------------------------------------------------|----------------------------------------------------------------------------------------------------|----------------------------------------------------------------------------------------------------|----------------------------------------------------------------------------------------------------|
| Depósito Realizado en             | BANCO BOLIVARIANO                                                                                                    |                                                                                                    |                                                                                                    | Infor                                                                                                    | macion de Facturación                                                                                                    |                                                                                                    |                                                                                                    |
| Numero de Comprobante             | 15616516                                                                                                    |                                                                                                    | - 11 -                                                                                                    | 17095241                                                                                                    | 00                                                                                                    |                                                                                                    |                                                                                                    |
| Numero de comprobane              | 115010510                                                                                                    |                                                                                                    | _                                                                                                    | BAQUER                                                                                                    | CO CARVAJAL GEMMA ELVIA                                                                                                    |                                                                                                    |                                                                                                    |
| Valor depositado                  | \$ 4,474.50                                                                                                    |                                                                                                    |                                                                                                    | DEL PIL                                                                                                    | AR                                                                                                    |                                                                                                    |                                                                                                    |
| Razón de pago                     | ANUAL (MATRÍCULA Y                                                                                                    | ARANCEL)                                                                                                    | $\checkmark$                                                                                                    | AMAGU                                                                                                    | AÑA                                                                                                    |                                                                                                    |                                                                                                    |
|                                   |                                                                                                    |                                                                                                    |                                                                                                    | pamevilla                                                                                                    | cis98@hotmail.com                                                                                                    |                                                                                                    |                                                                                                    |
|                                   |                                                                                                    |                                                                                                    |                                                                                                    | 2330-540                                                                                                    |                                                                                                    |                                                                                                    |                                                                                                    |
|                                   |                                                                                                    |                                                                                                    |                                                                                                    |                                                                                                    |                                                                                                    |                                                                                                    |                                                                                                    |
| l archivo<br>puedes<br>lesde aquí |                                                                                                    |                                                                                                    | Browse                                                                                                    | Carga de compro                                                                                                    | bante                                                                                                    |                                                                                                    |                                                                                                    |
| DOCUMENTO                         | D                                                                                                    | FECHA                                                                                                    | ID DEPOSITO                                                                                                    | VALOR                                                                                                    | DETALLE                                                                                                    | ESTADO                                                                                                    | ЮТ                                                                                                    |
| 140930UNIVERSIDAD DE COLOMBIA.pdf | 1709524100                                                                                                    | 2020/01/01                                                                                                    | 15616516                                                                                                    | \$ 4,474.50                                                                                                    | ANUAL (MATRÍCULA Y ARANCEL)                                                                                                    | NA                                                                                                    | 17403                                                                                                    |
|                                   |                                                                                                    |                                                                                                    | Finalizar                                                                                                    |                                                                                                    | Si el archivo cargado e<br>correcto finaliza el proc                                                                                                    | es el<br>ceso                                                                                                    |                                                                                                    |
|                                   | Depósito Realizado en<br>Fecha de depósito o Transferencia<br>Numero de Comprobante<br>Valor depositado<br>Razón de pago<br><b>Archivo</b><br>puedes<br>lesde aquí | Depósito Realizado en       BANCO BOLIVARIANO         Fecha de depósito o Transferencia       2020/01/01         Numero de Comprobante       15616516         Valor depositado       \$4,474.50         Razón de pago       ANUAL (MATRÍCULA Y A         I archivo puedes lesde aquí | Depósito Realizado en       BANCO BOLIVARIANO         Fecha de depósito o Transferencia       2020/01/01         Numero de Comprobante       15616516         Valor depositado       \$ 4,474.50         Razón de pago       ANUAL (MATRÍCULA Y ARANCEL)         International de pago       International de pago         International de pago       International de pago         Int | Depósito Realizado en BANCO BOLIVARIANO   Techa de depósito o Transferencia 2020/01/01   Numero de Comprobante 15616516   Valor depositado \$4,474.50   Razón de pago ANUAL (MATRÍCULA Y ARANCEL)   Browse   Occumento D   Pocumento D   Marco Bouliversidad 15616516   Sede a capuí   1000000000000000000000000000000000000 | Depósito Realizado en       BANCO BOLIVARIANO       Information         Fecha de depósito o Transferencia       2020/01/01       17095241         Numero de Comprobante       15616516       17095241         Valor depositado       \$4,474.50       Razón de pago       ANUAL (MATRÍCULA Y ARANCEL)       MAGUER         Razón de pago       ANUAL (MATRÍCULA Y ARANCEL)       MAGUER       230-540         Information       Standard       Standard       Standard       Standard         Jopedes       Browse       Carga de compro       Deposito       Startaso         Numero de ColoMBIApdi       17095240       202001/01       1506316       \$4,474.50 | Depósito Realizado en<br>Secha de depósito o Transferencia<br>2020/01/01       Información de Facturación         Numero de Comprobante       15616516         Valor depositado       5 4,474.50         Razón de pago       ANUAL (MATRÍCULA Y ARANCEL)         Anual (MATRÍCULA Y ARANCEL)       Erowse         Carga de comprobante       230-540         Depósito Realizado en gago       Erowse         Carga de comprobante       230-540         Depósito Realizado en gago       Erowse         Carga de comprobante       230-540 | Depósito Realizado en       BANCO BOLIVARIANO       Información de Facturación         Numero de Comprobante       15616516       1709524100         Valor depositado       54,474.50       NUAL (MATRÍCULA Y ARANCEL)       ReQUERO CARVAJAL GENMA ELVIA         Det pisato       54,474.50       MAGUAÑA       Det Pil.AR         ANUAL (MATRÍCULA Y ARANCEL)       mervilacis/98@hotmail.com       230-540         Discretivo       Browse       Carga de comprobante       Det ALLE       Statuo         Documento       109524100       Browse       Carga de comprobante       230-540 |

#### Paso 7: Confirma el proceso de carga

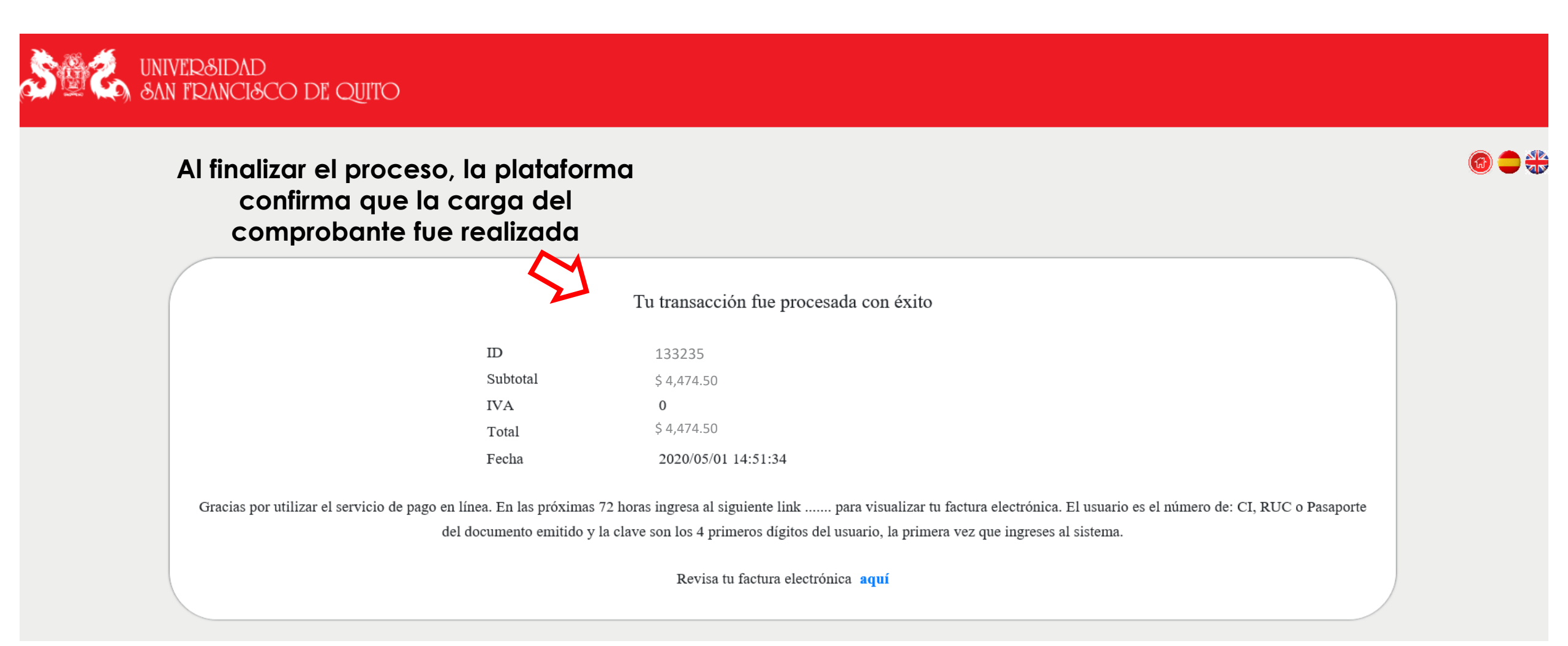

• El registro del comprobante se realiza luego de 48 horas.

• Tus créditos serán habilitados luego de registrado el comprobante (48 horas).

#### 1. Selecciona la opción de pagos

Servicios-Facturas>Selecciona nuevo pago

| BANCO<br>PICHINCHA   |                                                    |
|----------------------|----------------------------------------------------|
| 💙 #SumarJuntos       |                                                    |
| Mis productos        | Mis pagos                                          |
| Transferencias 🗸 🗸   |                                                    |
| Pagos ^              |                                                    |
| Servicios – Facturas |                                                    |
| Tarjeta de crédito   | No dispone de pagos programados ni pagos favoritos |
| Solicitar Productos  | Л                                                  |
| Mis contactos        |                                                    |
| Documentos 🗸 🗸       | Agregar favoritos Nuevo pago                       |
| Miperfil             |                                                    |

#### 2. Selecciona la empresa

Universidad San Francisco de Quito

| BANCO<br>PICHINCHA   |                                                |
|----------------------|------------------------------------------------|
| 💛 #SumarJuntos       | 1 / Seleccione empresa                         |
| Mis productos        |                                                |
| Transferencias 🗸 🗸   | Q UNIVERSIDAD SAN Ingresa el nombre de la USFQ |
| Pagos ^              |                                                |
| Servicios - Facturas | UNIVERSIDAD SAN FRANCISCO DE QUITO             |
| Tarjeta de crédito   |                                                |
| Solicitar Productos  | 1 I I I I I I I I I I I I I I I I I I I        |
| Mis contactos        | Selecciona                                     |
| Documentos 🗸 🗸       |                                                |
| Miperfil             |                                                |

3. Ingresa los datos de pago

| BANCO<br>PICHINCHA   |                                                                |
|----------------------|----------------------------------------------------------------|
| 💛 #SumarJuntos       | 2 / Ingreso datos del pago                                     |
| Misproductos         |                                                                |
| Transferencias 🗸 🗸   | UNIVERSIDAD SAN FRANCISCO DE QUITO                             |
| Pagos ^              | Servicio                                                       |
| Servicios - Facturas | UNIVERSIDAD SAN FRANCISCO DE QUITO                             |
| Tarjeta de crédito   | Guardar como Favorito                                          |
| Solicitar Productos  | Contrapartida:                                                 |
| Mis contactos        | <sup>133235</sup> Contrapartida: Código de estudiante (sin 00) |
| Documentos 🗸         | Pago Verano 2019                                               |
| Miperfil             | $\mathbf{\hat{1}}$                                             |
|                      | Descripción: Pago Verano                                       |

#### 4. Ingresa el valor de pago

| #SumarJuntos         | UNIVERSIDAD SAN FRANCISCO DE QUIT  | 0                  |                                        |   |
|----------------------|------------------------------------|--------------------|----------------------------------------|---|
| sproductos           | 133235                             |                    |                                        |   |
| ansferencias 🗸       |                                    |                    |                                        |   |
| gos ^                | Valor a debitar de la cuenta       |                    |                                        |   |
| Servicios - Facturas | 4,474 , 75 USD                     | 📛 Ingresa el valor | a pagar                                |   |
| Tarjeta de crédito   | + comisión:<br>+ IVA:              |                    |                                        |   |
| licitar Productos    |                                    |                    |                                        |   |
| scontactos           | DESCRIPCION<br>Pago Verano 2019    |                    |                                        |   |
| cumentos 🗸           | CONTRAPARTIDA<br>133235            | Confirma tus da    | atos                                   |   |
| perfil               | CI o RUC<br>1711705622             |                    |                                        |   |
|                      | FECHA DE VENCIMIENTO<br>01/06/2020 |                    |                                        |   |
|                      | TOTAL PAGAR<br>0.01                |                    | kealiza el pago                        | • |
|                      | Ver más detalles                   |                    |                                        |   |
|                      |                                    |                    | ······································ |   |
|                      |                                    | Cancelar           | Volver Pagar                           |   |

Soporte Financiero y Facturación: <u>soportefactura@usfq.edu.ec</u>

Soporte Técnico: jjcasa@usfq.edu.ec